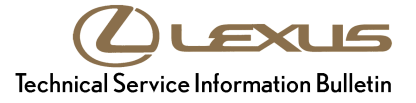

# **Tire Pressure Warning System Initialization**

Service Category General

|         |                      |        |     | Lexus Supports 💥  |
|---------|----------------------|--------|-----|-------------------|
| Section | Pre-Delivery Service | Market | USA | ASE Certification |

# Applicability

| YEAR(S) | MODEL(S)      | ADDITIONAL INFORMATION |
|---------|---------------|------------------------|
| 2015    | ES300H, ES350 |                        |

## Introduction

2015 model year ES 350 and ES 300h vehicles are equipped with a direct-type Tire Pressure Warning System (TPWS). Each tire (except the spare tire) has a tire pressure warning valve/sensor that measures tire pressure data. The data is transmitted to the Tire Pressure Warning System antenna/receiver and then to the Tire Pressure Warning System ECU.

During Pre-Delivery Service (PDS), TPWS must be initialized according to the procedure in this bulletin.

## **Required Tools & Equipment**

| REQUIRED EQUIPMENT | SUPPLIER | PART NUMBER  | QTY |
|--------------------|----------|--------------|-----|
| Techstream 2.0*    |          | TS2UNIT      | 1   |
| Techstream Lite    | ADE      | TSLITEPDLR01 |     |

\* Essential SST.

## NOTE

- Only ONE of the Techstream units listed above is required.
- Software version 9.20.022 or later is required.
- Additional Techstream units may be ordered by calling Approved Dealer Equipment (ADE) at 1-800-368-6787.

## Warranty Information

| OP | CODE | DESCRIPTION                | TIME | OFP | T1 | T2 |
|----|------|----------------------------|------|-----|----|----|
|    | N/A  | Not Applicable to Warranty | -    | -   | -  |    |

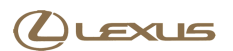

# **Tire Pressure Warning System Initialization**

# **Initialization Procedure**

1. Adjust all tires (except the spare tire) to the standard tire inflation pressure, as indicated on the Tire and Loading Information label located inside the vehicle.

# NOTE

- To adjust tire pressure correctly when outside temperature is significantly colder than shop temperature, perform a Health Check using Techstream and select the "Compensation Tire Pressure" checkbox. Compensation pressures will be displayed on the health check results screen.
- Adjust the tire pressure when the tires are cold.
- 2. Cycle the ignition switch to the "IG-ON" position and press and hold the Tire Pressure Warning Reset Switch for at least 3 seconds so that the Tire Pressure Warning light blinks 3 times.

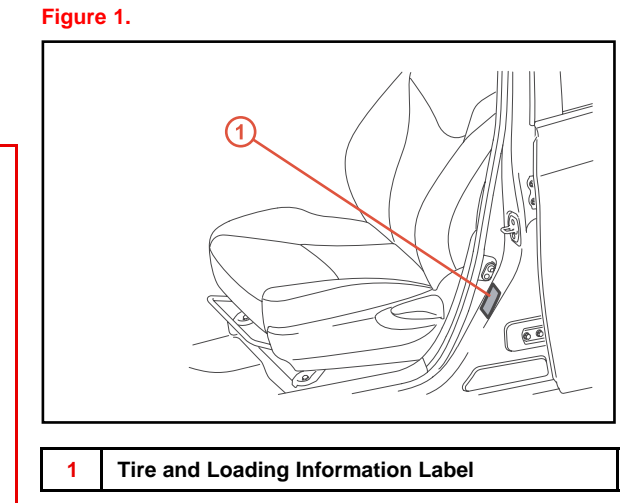

# Figure 2.

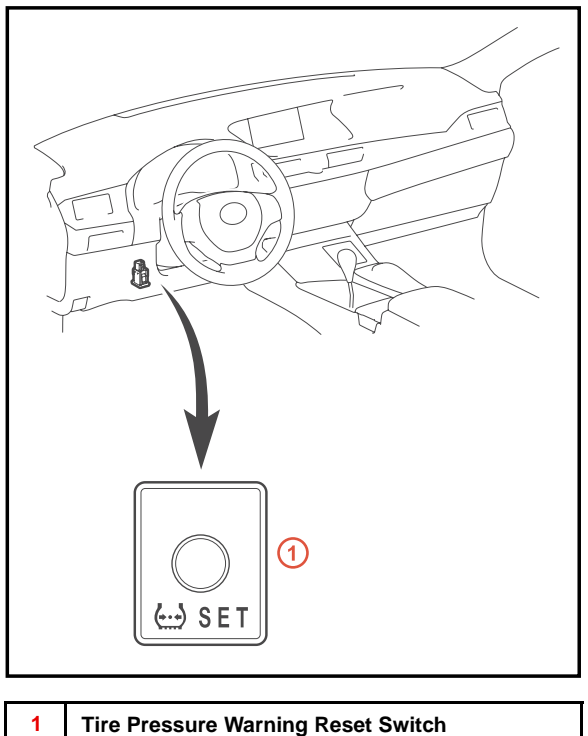

# **Tire Pressure Warning System Initialization**

# **Initialization Procedure (Continued)**

3. Cycle the ignition switch to the "OFF" position and then to the "IG-ON" position.

# NOTE

It is necessary for the ignition to be in the "IG-ON" mode AT LEAST 5 minutes for the initialization to complete correctly.

4. Check the tire pressure values of all the tires using Techstream.

## NOTE

- It can take 2 3 minutes for the tire pressure values to be displayed on the Techstream Data List.
- If the tire pressure values CANNOT be displayed on the Techstream screen, the initialization is NOT completed. Repeat steps 2 4.